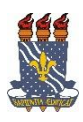

## UNIVERSIDADE FEDERAL DA PARAÍBA PRÓ-REITORIA DE EXTENSÃO E ASSUNTOS COMUNITÁRIOS - PRAC COORDENAÇÃO DE PROGRAMAS DE AÇÃO COMUNITÁRIA - COPAC

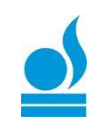

## 

Nesta operação é possível cadastrar um Plano de Trabalho e associar este plano a um discente. Os Planos de Trabalho descrevem as atividades que um discente deve realizar de acordo com o período estabelecido no cadastro do Plano. O responsável pelo cadastro dos Planos de Trabalho dos discentes envolvidos na ação de extensão é o Coordenador da ação correspondente. Estes cadastros são realizados somente quando a ação de extensão está <u>em execução</u>. Se sua ação de extensão não estiver listada, verifique se ela está sob sua coordenação ou se possui status "**Em Execução**".

Para iniciar a operação, acesse o SIGAA  $\rightarrow$  Módulos  $\rightarrow$  Portal do Docente  $\rightarrow$  Extensão  $\rightarrow$  Planos de Trabalho  $\rightarrow$  Cadastrar Plano de Trabalho de Voluntário.

→A seguinte tela será exibida:

| UEPB - S                                                                                                    | GAA - Sistema Integrado de Gestão de Atividades Acadêmicas                                                                                                    |                           | Tempo de l                | Sessão: 00:30   | SATR  |
|----------------------------------------------------------------------------------------------------|----------------------------------------------------------------------------------------------------|---------------------------|---------------------------|-----------------|-------|
| HUGA CARLA<br>PRÓ-REITORIA                                                                                                    | ALVES DE FARTAS Alterar vínculo<br>DE EXTENSÃO E ASSUNTOS COMUNITÁRIOS (PRAC) (11.00.49)                                                                                                    | 🎯 Módulos 🄗 Alterar senha | 🔥 Caixa Postal<br>🥝 Ajuda | 🍗 Abrir Cha     | amado |
| <ul> <li>O sistema será reiniciado às 17:00 para fins de atualização de funcionalidades. Pedimos a todos que salvem seus trabalhos para que não<br/>haja transtornos.<br/>Agradecemos a compreensão, em 10 minutos o sistema estará de volta.</li> </ul> |                                                                                                    |                           |                           |                 |       |
| Extensã                                                                                                    | o > Cadastro de plano de trabalho                                                                                                    |                           |                           |                 |       |
| Bem-vind<br>Para cada<br>característ<br>• Esta<br>• Pos                                                                                                    | o ao cadastro de planos de trabalho.<br>ação de extensão listada você pode cadastrar planos de trabalho. Se sua ação de extensão não<br>cas:<br>i sob sua coordenação<br>sui status igual a EM EXECUÇÃO | está listada abaixo, v    | verifique se ela possu    | ii as seguintes |       |
|                                                                                                    | 🔍: Visualizar Ação 🛛 💿: Cadastrar Novo F                                                                                                    | Plano                     |                           |                 |       |
|                                                                                                    | LISTA DE AÇÕES COORDENADAS PELO USUÁRIO                                                                                                    | ATUAL                     |                           |                 |       |
| Código                                                                                                    | Título                                                                                                    |                           | Situação                  |                 | -     |
| PJ531-2017                                                                                                    | Sistema de Registro da Extensão da UFPB no SIGAA                                                                                                    |                           | EM EXECUÇÃO               | C               | 2 💿   |
| CR048-2017                                                                                                    | TESTE (PROJETO LEGAL - SIGAA)                                                                                                    |                           | EM EXECUÇÃO               | C               | 2 💿   |
|                                                                                                    | Extensão                                                                                                    |                           |                           |                 |       |
|                                                                                                    |                                                                                                    |                           |                           |                 |       |

## Visualizar Ação

Clique no ícone Q para Visualizar os Dados da Ação, caso necessite.

## **Cadastrar Novo Plano**

Para cadastrar o plano de trabalho para o aluno voluntário clique no ícone  $\bigcirc$  Cadastrar um Novo Plano. (Obs.: Só é possível cadastrar plano de trabalho para discentes que

tenham aderido ao cadastro único e manifestado interesse de participar da ação de extensão em oportunidade de bolsas).

A seguinte página será carregada:

|                                                                             | Cadastro do Plano de Trabalho                                                                                                    |
|-----------------------------------------------------------------------------|----------------------------------------------------------------------------------------------------|
| Código: I                                                                   | 1562-2018                                                                                                    |
| Titulo da Ação: S                                                           | istema de Registro da Extensão da UFPB no SIGAA - II<br>20/02/018 ett. 31/12/02/8                                                                 |
| Orientador(a)                                                               |                                                                                                    |
| Orientador(a): *                                                            | SELECTONE                                                                                                    |
| Periodo do Plano: *                                                         |                                                                                                    |
| Local de Trabalho: 🖈                                                        |                                                                                                    |
| Justificativa: *                                                            |                                                                                                    |
| Objetivos: *                                                                |                                                                                                    |
| Atividades desenvolvidas: *                                                 |                                                                                                    |
| DADOS DO DISCENTE                                                           |                                                                                                    |
| Caro docente,<br>Para sua orientação, verifiq<br>extensão através do portal | ue a lista de discentes interessados na tabela abaixo. Esses são os discentes que demonstraram interesse em participar da ação de<br>do discente. |
| Discente: *                                                                 |                                                                                                    |
| Tipo de Vínculo: *                                                          | VOLUNTÁRIO V                                                                                                    |
| Data de Início do Discente: 🖈                                               |                                                                                                    |
| CH Total do Discente: 🖈                                                     |                                                                                                    |
| Justificativa: 🖈                                                            | 2                                                                                                    |
|                                                                             |                                                                                                    |

Nessa mesma tela, logo abaixo estão todos os discentes que realizaram adesão ao cadastro único e demonstraram interesse nesta ação de extensão:

| DISCENTE                               | Discentes que realizaram adesão ao cadastro único e demonstraram interesse nesta ação de extensão |                                          |     |  |  |  |
|----------------------------------------|---------------------------------------------------------------------------------------------------|------------------------------------------|-----|--|--|--|
| Matrícula                              | Discente                                                                                          |                                          |     |  |  |  |
| 11508850                               | Discente 1                                                                                        |                                          | 📃 🖂 |  |  |  |
| 20160145040                            | Discente 2                                                                                        |                                          | 📃 🖂 |  |  |  |
| 20160142835                            | Discente 3                                                                                        |                                          | 📃 📑 |  |  |  |
| 11403328                               | Discente 4                                                                                        |                                          | 📃 📑 |  |  |  |
|                                        |                                                                                                   |                                          |     |  |  |  |
|                                        |                                                                                                   | Cancelar Salvar (Rascunho) Cronograma >> |     |  |  |  |
| * Campos de preenchimento obrigatório. |                                                                                                   |                                          |     |  |  |  |
| Extensão                               |                                                                                                   |                                          |     |  |  |  |

Para prosseguir, informe os seguintes critérios:

- *Orientador(a)*: Selecione o nome do professor orientador;
- Período do Plano: Informe as datas do período do plano de trabalho. Clique no ícone para selecionar as datas no calendário disponibilizado pelo sistema;
- Local de Trabalho: Informe o local onde o Plano de Trabalho será desenvolvido;
- *Justificativa*: Informe a justificativa da execução do plano de trabalho em questão;

- *Objetivos*: Informe quais são os objetivos a serem atingidos com este plano de trabalho;
- *Atividades desenvolvidas*: Descreva as atividades que serão desenvolvidas pelo discente;
- Discente: Informe o nome completo do discente escolhido. Ao digitar as letras iniciais, o sistema exibirá uma lista com os possíveis resultados para que o usuário possa escolher a opção desejada;
- *Tipo de Vínculo*: Selecione entre as opções à desejada.
- *Justificativa*: A coordenação do plano deverá informar a justificativa por ter escolhido o discente referido.

Clique no ícone para *Visualizar o Histórico* do discente que demonstrou interesse na Ação de Extensão. O sistema exibirá uma janela para que o usuário possa abrir ou fazer download do documento:

| Você selecionou abrir:                                      |  |  |  |  |
|-------------------------------------------------------------|--|--|--|--|
| istorico_201200000.pdf                                      |  |  |  |  |
| Tipo: arquivo PDF<br>Site: http://sigaa.ufro.br             |  |  |  |  |
| O que o Firefox deve fazer?                                 |  |  |  |  |
| ● Abrir com o: Foxit Reader 4.3, Best Reader for Everyday ▼ |  |  |  |  |
| O Download                                                  |  |  |  |  |
| Memorizar a decisão para este tipo de arquivo               |  |  |  |  |
|                                                             |  |  |  |  |
| OK Cancelar                                                 |  |  |  |  |

Escolha a opção desejada e clique em *OK* para confirmar.

Caso queira enviar um e-mail para o interessado, clique no ícone 🖾 . A tela a seguir será exibida:

| Formulario de c  | ONTATO (NOME DO DISCENTE)                                                                                                    |  |  |  |
|------------------|----------------------------------------------------------------------------------------------------|--|--|--|
| Assunto: *       | Projeto de Extensão                                                                                                    |  |  |  |
| Mensagem: *      | Caro discente<br>Caso esteja interessado, reunião amanhã (20/03), às 10h, na sala H6 para darmos inícios as atividades de 2013.<br>Att, |  |  |  |
| Enviar Email?    |                                                                                                    |  |  |  |
| Enviar Mensagem? |                                                                                                    |  |  |  |
|                  | Enviar << Voltar Cancelar                                                                                                    |  |  |  |

Preencha os campos:

- Assunto: Informe o assunto que será tratado na mensagem;
- *Mensagem*: Digite a mensagem que será enviada para o discente;

- *Enviar Email*: Assinale este campo para enviar a mensagem para o e-mail do discente;
- *Enviar Mensagem*: Escolha esta opção caso queira que a mensagem vá para a caixa de mensagens do discente.

Em seguida, clique em *Enviar*. O sistema exibirá a mensagem de sucesso como confirmação da operação:

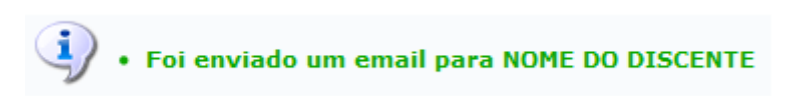

Ainda na tela *Cadastro do Plano de Trabalho*, caso queira, salve as informações preenchidas até o momento, clicando em *Salvar (Rascunho)*. A seguinte mensagem de sucesso será exibida:

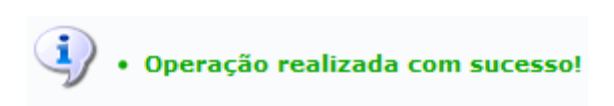

Após informar os critérios, para dar continuidade, clique em **Cronograma**. A seguinte página será carregada:

| UFPB - SIGAA - Sistema Integrado de O                                                                                                    | estão de Atividades      | Acadêmicas               |                     | Tempo de       | Sessão: 00:30 SA |  |
|----------------------------------------------------------------------------------------------------|--------------------------|--------------------------|---------------------|----------------|------------------|--|
| HUGA CARLA ALVES DE FARIAS Alterar vínculo                                                                                                    |                          |                          | 🥥 Módulos           | 🍏 Caixa Postal | 🍗 Abrir Chamad   |  |
| PRÓ-REITORIA DE EXTENSÃO E ASSUNTOS COMUNITÁRIOS (PRAC) (11.00.49)                                                                                     |                          |                          | 🔗 Alterar senha     | 🙆 Ajuda        |                  |  |
| Extensão > Cadastro do Cronogra                                                                                                    | MA DO PLANO DE T         | TRABALHO                 |                     |                |                  |  |
|                                                                                                    |                          | -                        | _                   |                |                  |  |
|                                                                                                    | Remover Atividade        | Adicionar Atividade      | 🛱 Limpar Cronograma |                |                  |  |
|                                                                                                    | Cronograma de Atividades |                          |                     |                |                  |  |
| Atividades desenvolvidas                                                                                                    | 2017<br>Jul              |                          | Ago                 |                |                  |  |
| 1                                                                                                    |                          |                          |                     |                |                  |  |
|                                                                                                    |                          | _                        |                     |                |                  |  |
|                                                                                                    | << Voltar Sa             | lvar (Rascunho) Cancelar | Resumo >>           |                |                  |  |
| Extensão                                                                                                    |                          |                          |                     |                |                  |  |
| SIGAA   STI - Superintendência de Tecnologia da Informação da UFPB / Cooperação UFRN - Copyright 🕲 2006-2017   sigaa-a.bbn.ufpb.br.sigaa-a   - v2.27.3 |                          |                          |                     |                |                  |  |

Para adicionar uma atividade, clique em <sup>(c)</sup> Adicionar Atividade. Mais campos *Atividades Disponíveis* serão disponibilizados para que o usuário possa adicionar as atividades.

Clique no ícone <sup>©</sup> caso deseje *Remover* uma atividade adicionada.

Para remover todas as atividades e iniciar o cronograma novamente, clique em 🔂 Limpar Cronograma.

Descreva as *Atividades Desenvolvidas* e clique em *Resumo*. A página seguinte é um modelo ilustrativo da que será carregada.

| UFPB - SIGAA - Sistema Integrado de Gest                                                                                                    | ão de Atividades Acadêmicas                                                |                                | Tempo de                 | Sessão: 00:30 SAIR |
|----------------------------------------------------------------------------------------------------|----------------------------------------------------------------------------|--------------------------------|--------------------------|--------------------|
| HUGA CARLA ALVES DE FARIAS Alterar vínculo<br>PRÓ-REITORIA DE EXTENSÃO E ASSUNTOS COMUNITÁRIOS                                                                                | (PRAC) (11.00.49)                                                          | 🎯 Módulos 🤗 Alterar senha      | 付 Caixa Postal 🥥 Ajuda   | 🍗 Abrir Chamado    |
| Extensão > Resumo do Cadastro do Pl                                                                                                    | ANO DE TRABALHO                                                            |                                |                          |                    |
|                                                                                                    | Plano de Trabalho                                                          |                                |                          |                    |
| Código: PJ531-2017<br>Título da Ação: Sistema de Registro<br>Orientador(a): HUGA CARLA ALVES<br>Discente: KALQUE YAGO GERV<br>Tipo de Vinculo: BOLSISTA UFPB NO               | da Extensão da UFPB no SIGAA<br>DE FARIAS<br>AZIO DE LIMA<br>SEU MUNICIPIO |                                |                          |                    |
| Situação: CADASTRO EM AND/                                                                                                    | AMENTO                                                                     | 1 80                           |                          |                    |
| Periodo de execução:<br>27/07/2017 a 30/08/2017<br>Objetivos:<br>Teste<br>Justificativa:<br>Teste<br>Descrição das Ações:<br>Teste<br>Local de Trabalho do Discente:<br>Teste |                                                                            |                                |                          |                    |
|                                                                                                    | CRONOGRAMA DE ATIVID                                                       | ADES                           |                          |                    |
| Atividade                                                                                                    | Jul                                                                        | 2017                           | Ago                      |                    |
| TESTE                                                                                                    | mar Cadastro e Enviar Salvar (Rascunho)                                    | < Voltar Cancelar              |                          |                    |
|                                                                                                    | Extensão                                                                   |                                |                          |                    |
| SIGAA   STI - Superintendência de Tecnolog                                                                                                    | jia da Informação da UFPB / Cooperação UFRN - C                            | opyright © 2006-2017   sigaa-a | .bbn.ufpb.br.sigaa-a   - | v2.27.3            |

Clique em *Cadastrar* para continuar o processo de cadastro. O sistema irá retornar ao Portal do Docente com a seguinte mensagem no topo da tela:

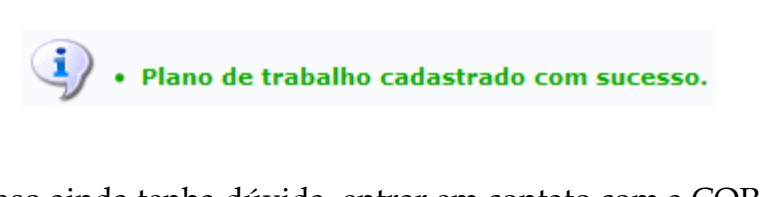

→Caso ainda tenha dúvida, entrar em contato com a COPAC: <u>secretariacopac@hotmail.com</u> (83)3216-7071